# ASA VPN User Authentication against Windows 2008 NPS Server (Active Directory) with RADIUS Configuration Example

# Contents

Introduction Prerequisites Requirements Components Used Configure Network Diagram Configurations ASDM Configuration CLI Configuration Windows 2008 Server with NPS Configuration Verify ASA Debugs Troubleshoot

# Introduction

This document explains how to configure an Adaptive Security Appliance (ASA) to communicate with a Microsoft Windows 2008 Network Policy Server (NPS) with the RADIUS protocol so that the legacy Cisco VPN Client/AnyConnect/Clientless WebVPN users are authenticated against Active Directory. NPS is one of the server roles offered by Windows 2008 Server. It is equivalent to Windows 2003 Server, IAS (Internet Authentication Service), which is the implementation of a RADIUS server to provide remote dial-in user authentication. Similarly, in Windows 2008 Server, NPS is the implementation of a RADIUS server. Basically, the ASA is a RADIUS client to an NPS RADIUS server. ASA sends RADIUS authentication requests on behalf of VPN users and NPS authenticates them against Active Directory.

# **Prerequisites**

### Requirements

There are no specific requirements for this document.

### **Components Used**

The information in this document is based on these software and hardware versions:

- ASA that runs Version 9.1(4)
- Windows 2008 R2 Server with Active Directory services and NPS role installed

The information in this document was created from the devices in a specific lab environment. All of the devices used in this document started with a cleared (default) configuration. If your network is live, make sure that you understand the potential impact of any command.

# Configure

**Note**: Use the <u>Command Lookup Tool</u> (<u>registered</u> customers only) in order to obtain more information on the commands used in this section.

### **Network Diagram**

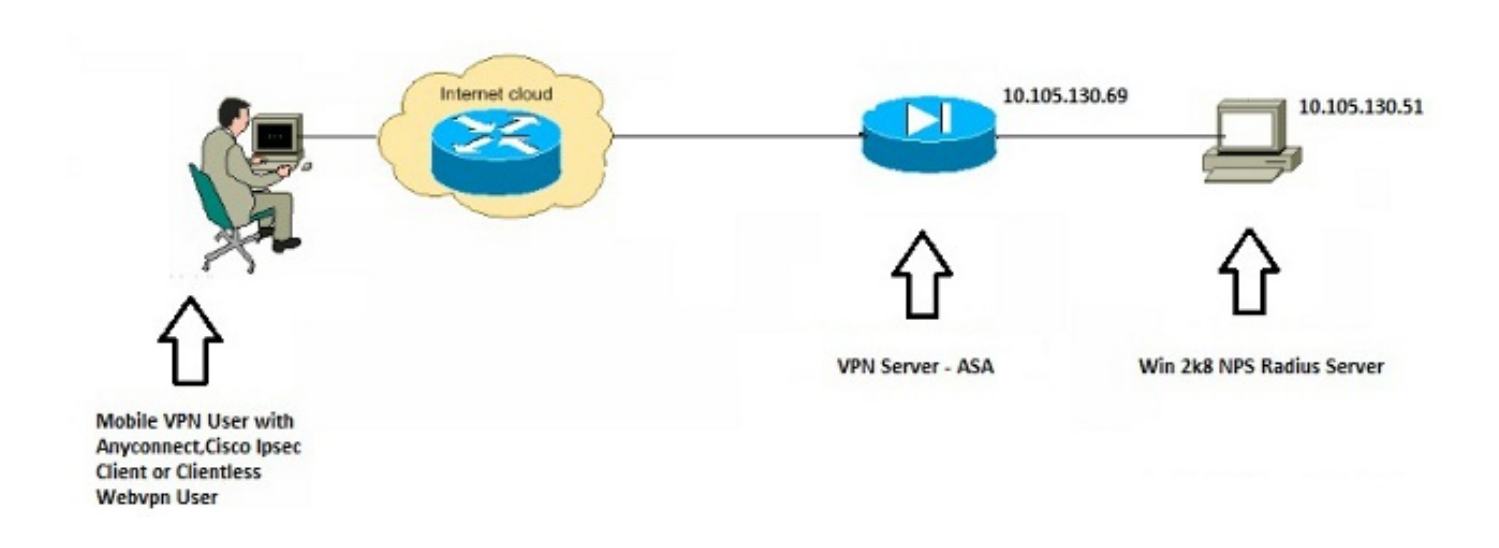

### Configurations

#### **ASDM Configuration**

- 1. Choose the tunnel-group for which NPS authentication is required.
- 2. Click Edit and choose Basic.
- 3. In the Authentication section, click **Manage**.

| Basic     | Name:                          | TEST                                         |   |
|-----------|--------------------------------|----------------------------------------------|---|
| -Advanced | Aliases:                       | TEST                                         |   |
|           | Authentication                 |                                              |   |
|           | Method:                        | ● AAA                                        |   |
|           | AAA Server Group:              | LOCAL Manage                                 |   |
|           |                                | Use LOCAL if Server Group fails              |   |
|           | Client Address Assignment –    |                                              |   |
|           | DHCP Servers:                  |                                              |   |
|           |                                | None      DHCP Link      DHCP Subnet         |   |
|           | Client Address Pools:          | test Select.                                 |   |
|           | Client IPv6 Address Pools:     | Select.                                      |   |
|           |                                | IPv6 address pool is only supported for SSL. |   |
|           | Default Group Policy           |                                              |   |
|           | Group Policy:                  | DfltGrpPolicy   Manage                       |   |
|           | (Following field is an attribu | ute of the group policy selected above.)     |   |
|           | Enable SSL VPN dien            | it protocol                                  |   |
|           | Enable IPsec(IKEv2)            | client protocol                              |   |
|           | DNS Servers: 10.40.            | 3.10                                         |   |
|           | WINS Servers:                  |                                              |   |
|           | Domain Name: hk.intra          | axa                                          |   |
|           |                                |                                              |   |
|           |                                |                                              |   |
|           | * [                            | m                                            | • |
| Find:     | Ne                             | xt 🔘 Previous                                |   |
|           |                                |                                              |   |

- 4. In the AAA Server Groups section, click Add.
- 5. In the AAA Server Group field, enter the name of the server group (for example, NPS).
- 6. From the Protocol drop-down list, choose **RADIUS**.
- 7. Click

OK.

| A Server Groups     |                 |                 |                    |                |                  |      |  | -         |
|---------------------|-----------------|-----------------|--------------------|----------------|------------------|------|--|-----------|
| erver Group         | Protocol        | Accounting Mode | Reactivation Mode  | Dead Time      | Max Failed Attem | pts  |  | Add       |
| DCAL                | LOCAL           |                 |                    |                |                  |      |  | Edit      |
|                     |                 |                 |                    |                |                  |      |  | Delate    |
|                     |                 |                 | Add AAA Server     | Group          |                  | -X-  |  | - COLIC   |
|                     |                 |                 | AAA Server Group:  | NPS            |                  |      |  |           |
|                     |                 |                 | Protocol:          | RADOUS         | -1               |      |  |           |
| ndt                 | 00              | Match Case      | Accounting Node:   | C Smit         | aneous a Sincle  |      |  |           |
|                     |                 |                 | Caarts man Made    | · Decisi       | in . D Tread     |      |  |           |
| ivers in the Select | ed Group        |                 | Nedepotent Proces  | in network     |                  |      |  | _         |
| erver Name or IP A  | Address Interfa | ce Timeout      | Dead Trise:        | 10 *           | motes            |      |  | Add       |
|                     |                 |                 | Max Paled Attempts | - 3            |                  |      |  | Edit      |
|                     |                 |                 | Crable interim a   | ccorreging rib | ida te           |      |  | Delete    |
|                     |                 |                 | E trable Active De | rectory Ager   | nt mode          |      |  | Move Up   |
|                     |                 |                 | VOUR Compatib      | the function   |                  |      |  | Move Down |
|                     |                 |                 | WHON Company       | ancy opcies    |                  |      |  | Test      |
|                     |                 |                 | OK                 | Ca             | incel Help       |      |  | TOP       |
|                     |                 |                 |                    |                |                  |      |  |           |
|                     |                 |                 |                    |                |                  |      |  |           |
| ndt                 | 00              | Match Case      |                    |                |                  |      |  |           |
| DAP Attribute h     | Hap             |                 |                    |                |                  |      |  | 68        |
|                     |                 |                 |                    |                |                  |      |  |           |
|                     |                 |                 |                    | - C.           | Apply R          | teet |  |           |

- 8. In the Servers in the Selected Group section, choose the AAA Server Group added and click **Add**.
- 9. In the Server Name or IP Address field, enter the server IP address.
- 10. In the Server Secret Key field, enter the secret key.
- 11. Leave the Server Authentication Port and the Server Accounting Port fields at the default value unless the server listens on a different port.
- 12. Click OK.
- 13. Click
  - OK. Edit AnyConnect Connection Profile: TEST 1111 -Advanced TEST Name: Edit AAA Serve - 22 Alapes: TEST Server Group: NPS Authenticator 22 Interface Name: inside + Configure AAA Server Groups Server Name or IP Address: 10.105.130.51 AAA Server Groups 10 seconds Treout: Server Group Protocol Accounting Mode Reactivation Mode Dead Time Add Max Failed Attempts **RADIUS Parameters** LOCA LOCAL Edit Server Authentication Port: 1645 Delete Server Accounting Port: 1646 🔘 🔘 🖂 Match Case Finds Retry Interval: 10 second Server Secret Key: ..... Servers in the Selected Group Common Paesword: Server Name or IP Address Interface Timeout ACL Netmask Convert: Standard Microsoft CHAPv2 Capable: 📝 Delete SDI Messager Message Table 2 Message Name Message Text Hove Do ready-for-sys-pin ACCEPT A SYSTEM GENERATED PIN new-pin-reenter Reenter PIN: Do you want to enter your own pin new PDI with the next card code Enter Next PASSCODE Find: 🗇 🔘 🖂 Match Case new-pin-meth next-ccode-and-reauth LDAP Attribute Map next-code www.pin-eye-ok New PIN Accepted Please remember your new PDN OK Cancel Help www.pin-sup nevi-pin-reg Enter your new Alpha-Numerical PIN (Double-dick in a text cell to make changes.) . Restore default message texts Next Previous Find: OK Cancel Help OK Cancel Help
- 14. From the AAA Server Group drop-down list, choose the group (NPS in this example) added in the previous steps.
- 15. Click

OK.

| Basic    | Name:                          | TEST                                     |          |
|----------|--------------------------------|------------------------------------------|----------|
| Advanced | Aliases:                       | TEST                                     |          |
|          | Authentication                 |                                          |          |
|          | Method:                        | AAA Certificate Both                     |          |
|          | AAA Server Group:              | NPS                                      | ✓ Manage |
|          |                                | Use LOCAL if Server Group fails          |          |
|          | Client Address Assignment –    |                                          |          |
|          | DHCP Servers:                  |                                          |          |
|          |                                | None O DHCP Link O DHCP Subnet           |          |
|          | Client Address Pools:          | test                                     | Select   |
|          | Client IPv6 Address Pools:     |                                          | Select   |
|          | Default Group Policy           |                                          |          |
|          | Group Policy:                  | DfltGrpPolicy                            | ✓ Manage |
|          | (Following field is an attribu | ute of the group policy selected above.) |          |
|          | Enable SSL VPN clien           | t protocol                               |          |
|          | Enable IPsec(IKEv2)            | dient protocol                           |          |
|          | DNS Servers: 10.40.            | 3.10                                     |          |
|          | WINS Servers:                  |                                          |          |
|          | Domain Name:                   |                                          |          |
|          |                                |                                          |          |
|          |                                |                                          |          |
|          |                                |                                          |          |
|          |                                |                                          |          |
| Find:    | O Ne                           | xt O Previous                            |          |

#### **CLI** Configuration

```
aaa-server NPS protocol radius
aaa-server NPS (inside) host 10.105.130.51
key *****
tunnel-group TEST type remote-access
tunnel-group TEST general-attributes
address-pool test
authentication-server-group (inside) NPS
tunnel-group TEST webvpn-attributes
group-alias TEST enable
```

ip local pool test 192.168.1.1-192.168.1.10 mask 255.255.255.0

By default, the ASA uses the unencrypted Password Authentication Protocol (PAP) authentication type. This does not mean that the ASA sends the password in plain text when it sends the RADIUS REQUEST packet. Rather, the plaintext password is encrypted with the RADIUS shared secret.

If password management is enabled under the tunnel-group, then ASA uses the MSCHAP-v2

authentication type in order to encrypt the plaintext password. In such a case, ensure that the **Microsoft CHAPv2 Capable** check box is checked in the Edit AAA Server window configured in the ASDM configuration section.

tunnel-group TEST general-attributes
address-pool test
authentication-server-group (inside) NPS
password-management

**Note**: The **test aaa-server authentication** command always uses PAP. Only when a user initiates a connection to tunnel-group with password-management enabled does the ASA use MSCHAP-v2. Also, the 'password-management [password-expire-in-days days]' option is only supported with Lightweight Directory Access Protocol (LDAP). RADIUS does not provide this feature. You will see the password expire option when the password is already expired in Active Directory.

#### Windows 2008 Server with NPS Configuration

The NPS Server Role should be installed and running on the Windows 2008 server. If not, choose **Start > Administrative Tools > Server Roles > Add Role Services**. Choose the Network Policy Server and install the software. Once the NPS Server Role is installed, complete these steps in order to configure the NPS to accept and process RADIUS authentication requests from the ASA:

 Add the ASA as a RADIUS client in the NPS server. Choose Administrative Tools > Network Policy Server. Right-click RADIUS Clients and choose New.

| 💫 N   | etwork Policy    | Server       |                |                     |                                         |                  |                         | <u>_ 8 ×</u> | Manut             |
|-------|------------------|--------------|----------------|---------------------|-----------------------------------------|------------------|-------------------------|--------------|-------------------|
| File  | Action Vier      | w Help       |                |                     |                                         |                  |                         |              | Start             |
|       | ءَ 🖄 🛋           | ? 🖬          |                |                     |                                         |                  |                         |              |                   |
| NPS   | (Local)          |              | RADIUS Clients |                     |                                         |                  |                         |              |                   |
| F F   | ADIUS Clients    | and Servers  |                | tente alleur una te | on a situation of the sectored sectored | and approx the   | t arm tida a a a a a ta |              | $\mathbf{\Sigma}$ |
|       | Remote RA        | New          | network.       | itents allow you to | specify the network acc                 | cas servers, una | r provide access to     | your         |                   |
| EF    | Policies         | 15xport List |                |                     |                                         |                  |                         |              | 100               |
| 5     | Connection       | View 🕨       | Friendly Name  | IP Address          | Device Manufacturer                     | NAP-Capable      | Status                  |              |                   |
|       | Health Polic     | Refresh      | Cisco Router   | 10.105.130.69       | RADIUS Standard                         | No               | Enabled                 |              |                   |
| 5 M   | Vetwork Acces    | Hala         |                |                     |                                         |                  |                         |              |                   |
| 24    | Accounting       | nep          | 4              |                     |                                         |                  |                         |              |                   |
| 21    | Cilipiates Maria | syement      |                |                     |                                         |                  |                         |              |                   |
|       |                  |              |                |                     |                                         |                  |                         |              |                   |
|       |                  |              |                |                     |                                         |                  |                         |              |                   |
|       |                  |              |                |                     |                                         |                  |                         |              |                   |
|       |                  |              |                |                     |                                         |                  |                         |              |                   |
|       |                  |              |                |                     |                                         |                  |                         |              |                   |
|       |                  |              |                |                     |                                         |                  |                         |              |                   |
|       |                  |              |                |                     |                                         |                  |                         |              |                   |
|       |                  |              |                |                     |                                         |                  |                         |              |                   |
|       |                  |              |                |                     |                                         |                  |                         |              |                   |
|       |                  |              |                |                     |                                         |                  |                         |              |                   |
|       |                  |              |                |                     |                                         |                  |                         |              |                   |
| 3     |                  |              |                |                     |                                         |                  |                         |              | **                |
|       |                  |              |                |                     |                                         |                  |                         |              | n P               |
|       |                  |              |                |                     |                                         |                  |                         |              | 2:31 AM           |
| •     |                  | <b>)</b>     | <u> </u>       |                     |                                         |                  |                         |              | 7/20/2013         |
| Jaw B | Jahungk Accore   | Device       |                |                     |                                         |                  |                         |              |                   |

Enter a Friendly name, Address (IP or DNS), and Shared Secret configured on the ASA.

| 移 Network Policy Server     | Cisco Router Properties                                                                                                    | × |         | Start     |
|-----------------------------|----------------------------------------------------------------------------------------------------|---|---------|-----------|
| File Action View Help       | Settings Advanced                                                                                                    |   |         | Start     |
| 🗢 🔿 🙋 📅 🛛 🖬                 | Excite the PADIUS store                                                                                                    | 1 |         | 1         |
| NPS (Local)                 | P Diable this NADIOS Clerk                                                                                                    |   |         | -1.00     |
| RADIUS Clients and Servers  | Select an existing template:                                                                                                    |   |         |           |
| RADIUS Clients              | ×                                                                                                    |   | to your |           |
| Remote RADIUS Server Group  |                                                                                                    |   |         |           |
| Connection Request Policies | Name and Address                                                                                                    |   |         |           |
| Network Policies            | Friendly name:                                                                                                    |   |         |           |
| Health Policies             | JUSCO HOUTER                                                                                                    |   |         |           |
| Network Access Protection   | Address (IP or DNS):                                                                                                    |   |         |           |
| Accounting                  | 10.105.130.69 Verify                                                                                                    |   |         |           |
| I emplates Management       |                                                                                                    |   |         |           |
|                             | Shared Secret                                                                                                    |   |         |           |
|                             | Select an existing Shared Secrets template:                                                                                                    |   |         |           |
|                             | None                                                                                                    |   |         |           |
|                             | To manually type a shared secret click Manual. To automatically generate a shared secret, click Generate. You must configure the RADIUS client with the same shared secret entered here. Shared secrets are case sensitive. |   |         |           |
|                             |                                                                                                    |   |         |           |
|                             | Confirm shared secret:                                                                                                    |   |         |           |
|                             |                                                                                                    |   |         | **        |
|                             |                                                                                                    |   |         | The ID    |
|                             | OK Cancel Apply                                                                                                    |   |         | 12:02 414 |
| • •                         | <u></u>                                                                                                    | _ |         | 7/20/2013 |

Click the **Advanced** tab.From the Vendor name drop-down list, choose **RADIUS Standard**.Click

OK.

| RADIUS Clients and Servers                                                                                                    | ×              |
|----------------------------------------------------------------------------------------------------|----------------|
| Policies     Policies     Policies     Policies     Policies     Templates Management     Policies     Templates Management     Policies     Policies     Po | nt<br>Te<br>de |

 Create a new Connection Request Policy for VPN users. The purpose of the Connection Request Policy is to specify whether the requests from RADIUS clients are to be processed locally or forwarded to remote RADIUS servers. Under NPS > Policies, right-click
 Connection Request Policies and create a new policy. From the Type of network access server drop-down list, choose
 Unspecified.

| Network      | test Properties                                       |                                                                                                    | Start             |
|--------------|-------------------------------------------------------|----------------------------------------------------------------------------------------------------|-------------------|
| File Actio   | Overview Constructed Com                              |                                                                                                    |                   |
| (= =) 2      | Overview   Conditions   Settings                      | 1                                                                                                    |                   |
| NPS (Local)  | Policy name:                                          | test                                                                                                    |                   |
|              | - Ostar Osta                                          |                                                                                                    | $\mathbf{\Sigma}$ |
| Rem          | If enabled, NPS evaluates this                        | s policy while processing connection requests. If disabled, NPS does not evalue this policy.                |                   |
| Policies     |                                                       |                                                                                                    |                   |
| Conr<br>Netv | Policy enabled                                        |                                                                                                    |                   |
| 📔 Heal       | Network connection method                             |                                                                                                    |                   |
| Network      | Select the type of network act                        | cess server that sends the connection request to NPS. You can select either the network access server       |                   |
| Template     | type or Vendor specific, but ne<br>select Unspecified | ather is required. If your network access server is an 802.1X authenticating switch or wireless access poin |                   |
|              | outor enqueenes.                                      |                                                                                                    |                   |
|              | Type of network access s                              | erver:                                                                                                    |                   |
|              | Unspecified                                           |                                                                                                    |                   |
|              | C Vendor specific:                                    |                                                                                                    |                   |
|              | 10 🚔                                                  |                                                                                                    |                   |
|              |                                                       |                                                                                                    |                   |
|              |                                                       |                                                                                                    |                   |
|              |                                                       |                                                                                                    |                   |
|              |                                                       |                                                                                                    |                   |
|              |                                                       |                                                                                                    |                   |
|              |                                                       |                                                                                                    |                   |
|              |                                                       |                                                                                                    | **                |
|              |                                                       |                                                                                                    | the P             |
|              |                                                       |                                                                                                    | 12:08 AM          |
| •            |                                                       | OK Creat                                                                                                    | 7/20/2013         |
|              |                                                       | UK Cancel /                                                                                                 |                   |

Click the **Conditions** tab.Click **Add**.Enter the ASA's IP address as a 'Client IPv4 Address' condition.

| 🚯 Networl   | Palieu Consus                                                                                                    | -                 |
|-------------|----------------------------------------------------------------------------------------------------|-------------------|
| Ella Activ  | test Properties                                                                                                    | Start             |
|             | Overview Conditions Settings                                                                                                    | 1                 |
| NPS (Local) | Configure the conditions for this network policy.                                                                                                    |                   |
|             | If conditions match the connection request, NPS uses this policy to authorize the connection request. If conditions do not match the<br>connection request, NPS skips this policy and evaluates other policies, if additional policies are configured.                                                                                                    | $\mathbf{\Sigma}$ |
| Ren         |                                                                                                    | -                 |
| Con         | Condition Value                                                                                                    |                   |
| 📑 Net       | Client IPv4 Address 10.105.130.69                                                                                                    |                   |
| 📔 Hea       |                                                                                                    |                   |
| Network     |                                                                                                    |                   |
| Account     | 11                                                                                                    |                   |
| Templat     | ξ.                                                                                                    |                   |
|             |                                                                                                    |                   |
|             |                                                                                                    |                   |
|             |                                                                                                    |                   |
|             |                                                                                                    |                   |
|             |                                                                                                    |                   |
|             | ~                                                                                                    |                   |
|             |                                                                                                    |                   |
|             |                                                                                                    |                   |
|             |                                                                                                    |                   |
|             | Condition description                                                                                                    |                   |
|             | The Client IP Address condition specifies the IP address of the RADIUS client that forwarded the connection request to NPS                                                                                                    |                   |
|             | The share in the second second s |                   |
|             |                                                                                                    |                   |
|             |                                                                                                    |                   |
|             | Add Edit Remov                                                                                                    | **                |
|             |                                                                                                    | the PD            |
|             |                                                                                                    | 17.09 414         |
| •           |                                                                                                    | 7/20/2013         |
|             | OK Cancel ,                                                                                                    | 12012015          |

Click the **Settings** tab.Under Forwarding Connection Request, choose **Authentication**. Ensure the Authenticate requests on this server radio button is chosen.Click **OK**.

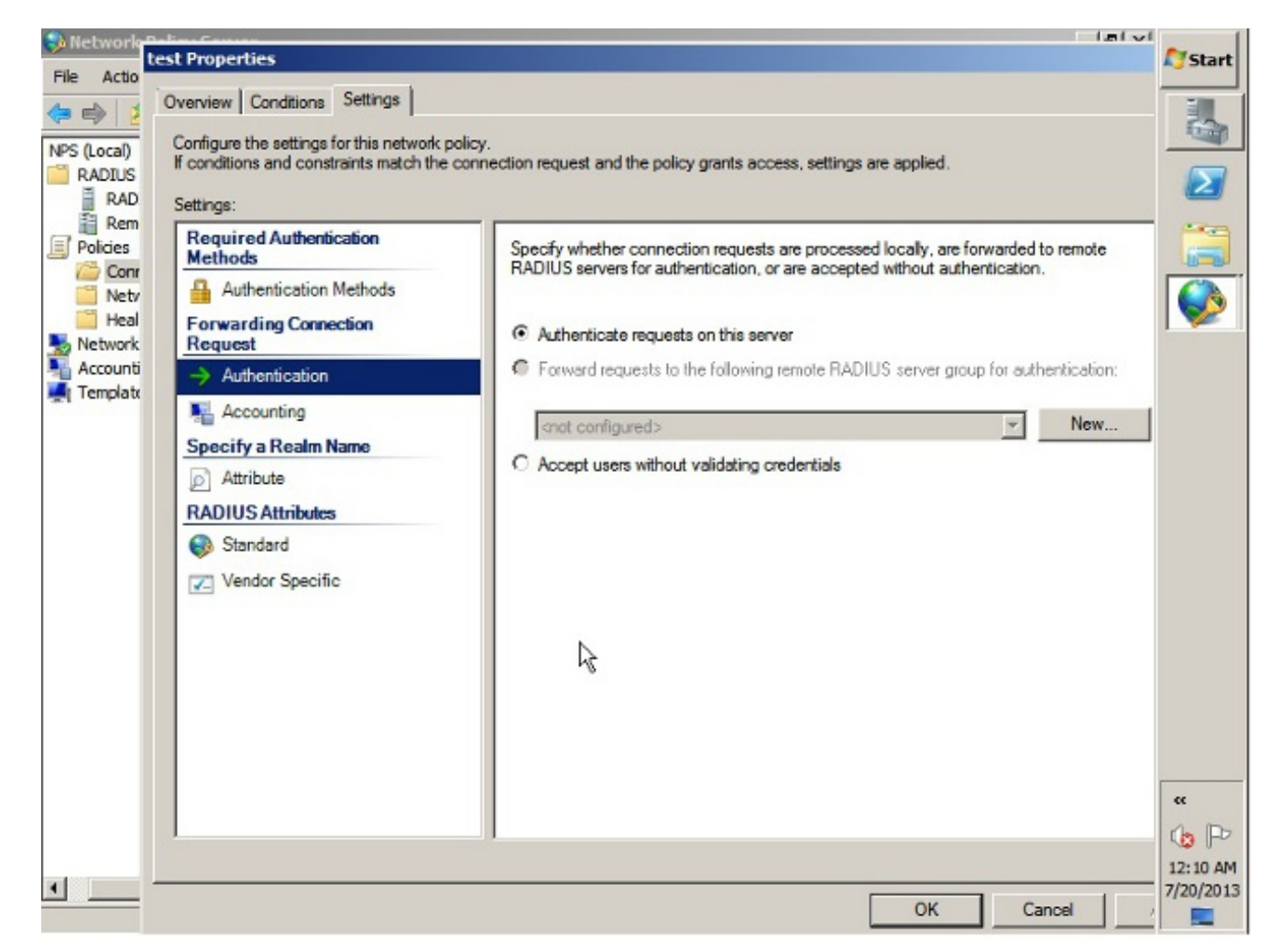

3. Add a Network Policy where you can specify which users are allowed to authenticate.For example, you can add Active Directory user groups as a condition. Only those users who belong to a specified Windows group are authenticated under this policy.Under NPS, choose **Policies**.Right-click **Network Policy** and create a new policy.Ensure the Grant access radio button is chosen.From the Type of network access server drop-down list, choose **Unspecified**.

| test P | roperties                                                                                                    | A7Sta  |
|--------|----------------------------------------------------------------------------------------------------|--------|
| Ove    | rview Conditions Constraints Settings                                                                                                  | -      |
| Pol    | icy name: Itest                                                                                                    | E.     |
|        |                                                                                                    | 6      |
|        | olicy State<br>f enabled, NPS evaluates this policy while performing authorization. If disabled, NPS does not evaluate this policy.    | -      |
|        |                                                                                                    |        |
| F      | Policy enabled                                                                                                    | C      |
| F      | Access Permission                                                                                                    |        |
|        | f conditions and constraints of the network policy match the connection request, the policy can either grant access or deny            |        |
| 4      | scoess. What is access permission?                                                                                                    |        |
| 6      | Grant access Grant access if the connection request matches this policy                                                                |        |
| 6      | Denviscoes Denviscoes if the connection request matches this policy                                                                    |        |
|        | Jonara usar account dialla presentes                                                                                                   |        |
|        | If the connection request matches the conditions and constraints of this network policy and the policy grants access, perform          |        |
|        | authorization with network policy only; do not evaluate the dial-in properties of user accounts .                                      |        |
|        | Network connection method                                                                                                    |        |
| 5      | elect the type of network access server that sends the connection request to NPS. You can select either the network access server type |        |
| s      | elect Unspecified.                                                                                                    |        |
|        |                                                                                                    |        |
|        | Iype or network access server:                                                                                                    |        |
|        |                                                                                                    |        |
| (      | Vendor specific:                                                                                                    | **     |
|        | 10 🚔                                                                                                    | 1      |
|        |                                                                                                    |        |
|        |                                                                                                    | - 12:1 |

Click the **Conditions** tab.Click **Add**.Enter the ASA's IP address as a Client IPv4 Address condition.Enter the Active Directory user group which contains VPN users.

|      | Condtion                                          | Value                                                                                            |
|------|---------------------------------------------------|--------------------------------------------------------------------------------------------------|
| 192  | User Groups                                       | SKP\VPN                                                                                          |
|      | Client IPv4 Address                               | 10.105.130.69                                                                                    |
|      |                                                   |                                                                                                  |
| Conc | lition description:<br>Client IP Address conditio | tion specifies the IP address of the RADIUS client that forwarded the connection request to NPS. |

Click the **Constraints** tab.Choose **Authentication Methods**.Ensure the Unencrypted authentication (PAP, SPAP) check box is checked.Click **OK**.

| test Properties                                                                         |                                                                                                    | A s  |
|-----------------------------------------------------------------------------------------|----------------------------------------------------------------------------------------------------|------|
| Overview Conditions Constraints Se                                                      | ttings                                                                                                   | - 1  |
| Configure the constraints for this network<br>If all constraints are not matched by the | k policy.<br>connection request, network access is denied.                                               | 6    |
| Contrainte                                                                              |                                                                                                    | 5    |
| Constraints:                                                                            |                                                                                                    |      |
| Authentication Methods                                                                  | Allow access only to those clients that authenticate with the specified methods.                         |      |
| Julie Timeout                                                                           | EAP types are negotiated between NPS and the client in the order in which they are listed.<br>EAP Types: |      |
| Called Station ID                                                                       | MoveUp                                                                                                   |      |
| Day and time restrictions                                                               | Move Down                                                                                                |      |
| T NAS Port Type                                                                         |                                                                                                    |      |
|                                                                                         | Add Edit Remove                                                                                          |      |
|                                                                                         | Less secure authentication methods:                                                                      |      |
|                                                                                         | Microsoft Encrypted Authentication version 2 (MS-CHAP-v2)                                                |      |
|                                                                                         | Microsoft Encrypted Authentication (MS-CHAP)                                                             |      |
|                                                                                         | User can change password after it has expired                                                            |      |
|                                                                                         | Encrypted authentication (CHAP)                                                                          |      |
|                                                                                         | Unencrypted authentication (PAP, SPAP)                                                                   |      |
|                                                                                         | Allow clients to connect without negotiating an authentication method                                    |      |
|                                                                                         | Perform machine health check only                                                                        | _    |
|                                                                                         |                                                                                                    | **   |
|                                                                                         |                                                                                                    | Ch   |
|                                                                                         |                                                                                                    | 12:1 |
|                                                                                         | OK Cancel Ann                                                                                            | 7/20 |

#### Pass Group-policy Attribute (Attribute 25) from the NPS RADIUS Server

If the group-policy needs to be assigned to the user dynamically with the NPS RADIUS server, the group-policy RADIUS attribute (attribute 25) can be used.

Complete these steps in order to send the RADIUS attribute 25 for dynamic assignment of a group-policy to the user.

1. After the Network Policy is added, right -click the required Network Policy and click the **Settings** 

tab.

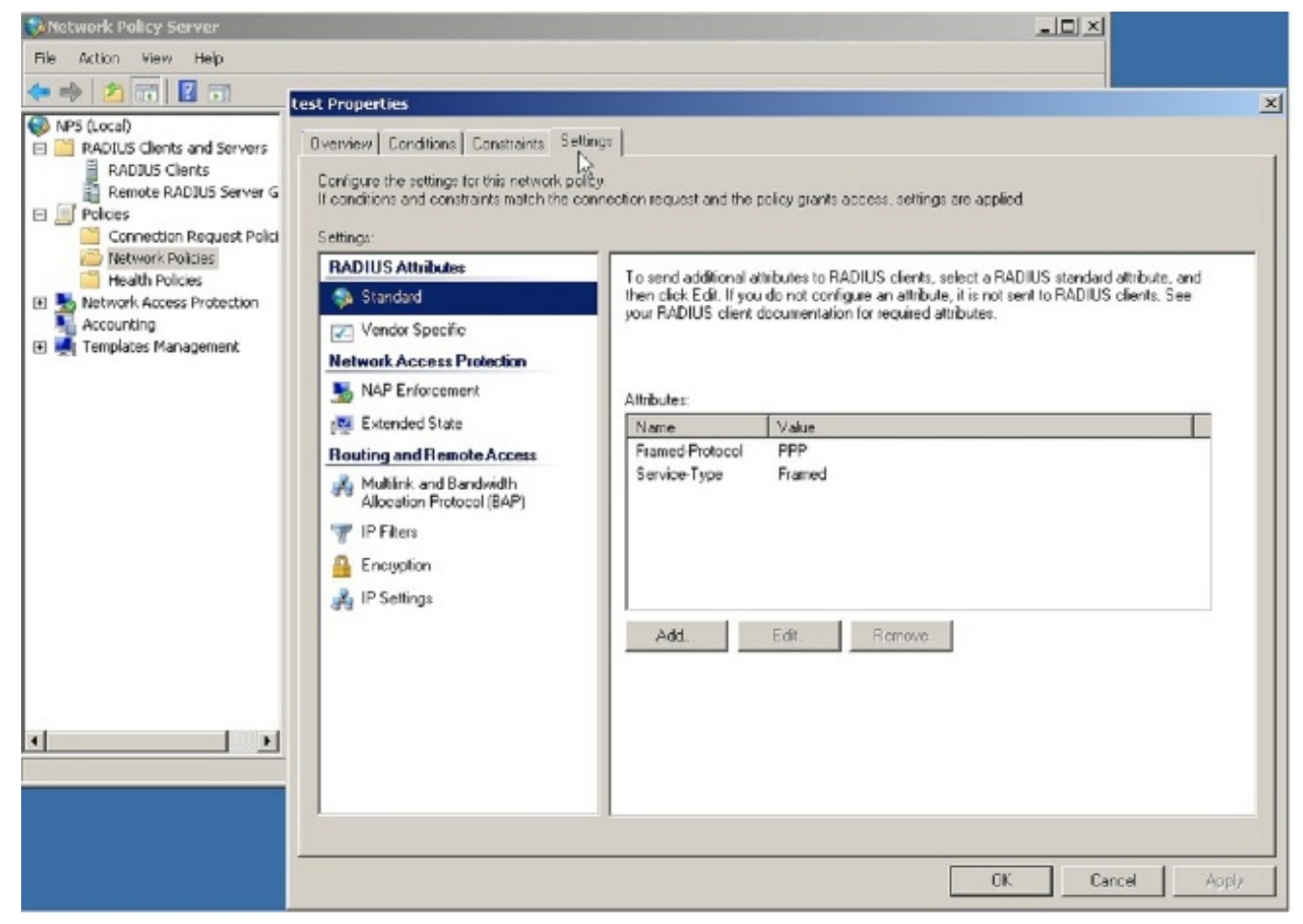

2. Choose **RADIUS Attributes > Standard**. Click **Add**. Leave the Access type as All.

| / \11.                         |                                                                                                    |                    |                                                                                                    |
|--------------------------------|----------------------------------------------------------------------------------------------------|--------------------|----------------------------------------------------------------------------------------------------|
| Notwork Policy                 | Server<br>est Properties                                                                           |                    |                                                                                                    |
| File Action Ville              |                                                                                                    |                    |                                                                                                    |
| (= =) 🖄 📅                      | Overview Conditions Constraints Settings                                                           | 1                  |                                                                                                    |
| 😝 NPS (Local)<br>🖂 🔛 RADIUS CI | Configure the settings for this network policy.<br>If conditions and constraints match the connect | tion request and t | he policy grante access, settings are applied                                                                     |
| RACOU                          | 0                                                                                                  |                    |                                                                                                    |
| Remot                          | settings                                                                                           |                    | Add Standard RADIUS Attribute                                                                                     |
| 🖻 🧾 Policies                   | BADIUS Altributes                                                                                  | To send additor    |                                                                                                    |
| Conne 🔛                        | 🚯 Standard                                                                                         | then click Edit. I | To add an attribute to the settings, select the attribute, and then click Add.                                    |
| 🖾 Netwo                        | - Under Casse Xe                                                                                   | your RADIUS di     | To add a custom or medalined Vendor Snecilic altibute close this dialog and select Vendor Snecilic, and then dick |
| 📑 Health                       | Vendor specific                                                                                    |                    | Add.                                                                                                    |
| 🗄 🋬 Network A                  | Network Access Protection                                                                          |                    |                                                                                                    |
| Accountin;                     | NAP Enforcement                                                                                    | 64.3. to           | Access (be                                                                                                    |
| 🗄 📑 Templates                  | The state of the state                                                                             | Antibures:         | A1 T                                                                                                    |
|                                | Evended state                                                                                      | Name               |                                                                                                    |
|                                | Routing and Remote Access                                                                          | FramedProtoc       | Attributes:                                                                                                    |
|                                | 💑 Multiink and Bandwidth                                                                           | Service-Type       | Name                                                                                                    |
|                                | Allocation Protocol (BAP)                                                                          |                    | Apphinteriminterval                                                                                               |
|                                | TP Files                                                                                           |                    | Calbeck-Number                                                                                                    |
|                                | Counting                                                                                           |                    | Clara                                                                                                    |
|                                | thorypaon 💼                                                                                        |                    | Fibeld                                                                                                    |
|                                | 💑 IP Settings                                                                                      |                    | Framed Annie Tak-Link                                                                                             |
|                                |                                                                                                    |                    | Framed Apple Talk Network                                                                                         |
|                                |                                                                                                    | P.00               | Figmed AppleT alu Zono                                                                                            |
|                                |                                                                                                    |                    |                                                                                                    |
|                                |                                                                                                    |                    |                                                                                                    |
|                                |                                                                                                    |                    | Description                                                                                                    |
|                                |                                                                                                    |                    | Specifies the length of the interval (in seconds) between each interim update that the NAS sends                  |
|                                |                                                                                                    |                    |                                                                                                    |
| 4                              |                                                                                                    |                    |                                                                                                    |
|                                | 1                                                                                                  |                    | Add. Dave                                                                                                    |
|                                |                                                                                                    |                    |                                                                                                    |
|                                |                                                                                                    |                    |                                                                                                    |
|                                |                                                                                                    |                    | UN Lance A000                                                                                                    |
|                                |                                                                                                    |                    |                                                                                                    |

3. In the Attributes box, choose **Class** and click **Add**. Enter the attribute value, that is, the name of the group-policy as a string. Remember that a group-policy with this name has to be configured in the ASA. This is so that the ASA assigns it to the VPN session after it receives this attribute in the RADIUS response.

| Network Polic                                                                                                    | y Server<br>test Properties                                                                                                    |                                                                                                    |                                                                                                    |  |  |  |  |
|----------------------------------------------------------------------------------------------------|----------------------------------------------------------------------------------------------------|----------------------------------------------------------------------------------------------------|----------------------------------------------------------------------------------------------------|--|--|--|--|
| File Action W                                                                                                    | Dverview Conditions Constraints Settin                                                                                                    | ve)                                                                                                    |                                                                                                    |  |  |  |  |
| NP5 (Local)                                                                                                    | Configure the settings for this network polic                                                                                                    | - I<br>9                                                                                                    |                                                                                                    |  |  |  |  |
| E RADIUS CI                                                                                                    | If conditions and constraints match the con                                                                                                    | rection request and t                                                                                                    | policy grants access, settings are applied.                                                                                                    |  |  |  |  |
| Remot                                                                                                    | Sellings                                                                                                    |                                                                                                    | Add Standard RADIUS Attribute                                                                                                    |  |  |  |  |
| E E Folces                                                                                                    | Standard                                                                                                    | To send addition<br>then click Edit. I                                                                                                    | To add an attribute to the settings, select the attribute, and then click Add                                                                                                    |  |  |  |  |
| Contraction Network                                                                                                    | Z Vendor Specific                                                                                                    | your RADIUS of                                                                                                    | To add a custom or predefined Vendor Specific attribute, close this dialog and select Vendor Specific, and then click                                                                                                    |  |  |  |  |
| 🗄 🌺 Network A                                                                                                    | Network Accessorolection                                                                                                    |                                                                                                    | Adde                                                                                                    |  |  |  |  |
| E Templates                                                                                                    | S NAP Enforcement                                                                                                    | Athibutes                                                                                                    | A                                                                                                    |  |  |  |  |
|                                                                                                    | Extended State                                                                                                    | Name<br>Examed-Exator                                                                                                    |                                                                                                    |  |  |  |  |
|                                                                                                    | Multink and Bandwidth                                                                                                    | Service-Type                                                                                                    | Abbules Abbules                                                                                                    |  |  |  |  |
|                                                                                                    | Allocation Protocol (BAP)                                                                                                    |                                                                                                    | Acctivitationinterval                                                                                                    |  |  |  |  |
|                                                                                                    | A Encusion                                                                                                    |                                                                                                    |                                                                                                    |  |  |  |  |
|                                                                                                    | 💑 IP Sellings                                                                                                    | -                                                                                                    | FileNd<br>FramesblopdeT elbilink                                                                                                    |  |  |  |  |
|                                                                                                    |                                                                                                    | Add                                                                                                    | Framed-AppleTalk-Network                                                                                                    |  |  |  |  |
|                                                                                                    |                                                                                                    |                                                                                                    | France Greeke Tab. Zena                                                                                                    |  |  |  |  |
|                                                                                                    |                                                                                                    |                                                                                                    | Description:                                                                                                    |  |  |  |  |
|                                                                                                    |                                                                                                    |                                                                                                    | Specifies the classification of accounting records.                                                                                                    |  |  |  |  |
| -                                                                                                    |                                                                                                    |                                                                                                    |                                                                                                    |  |  |  |  |
|                                                                                                    |                                                                                                    | 1                                                                                                    | Add Dose                                                                                                    |  |  |  |  |
|                                                                                                    |                                                                                                    |                                                                                                    | DK Carriel Arch                                                                                                    |  |  |  |  |
|                                                                                                    |                                                                                                    |                                                                                                    |                                                                                                    |  |  |  |  |
| -                                                                                                    |                                                                                                    |                                                                                                    |                                                                                                    |  |  |  |  |
| Network Polic                                                                                                    | v Server<br>test Properties                                                                                                    |                                                                                                    |                                                                                                    |  |  |  |  |
| File Action Vi                                                                                                    | v Server<br>test Properties<br>Dverviex Conditions Constraints Setti                                                                                                    | ngs                                                                                                    |                                                                                                    |  |  |  |  |
| Network Polic<br>File Action Vi<br>(+                                                                                                    | v Server<br>Test Properties<br>Overview Conditions Constraints Setti<br>Configue the settings for this network place<br>Discretiging and settings for this network the set                                                                                                    | ngs  <br>3/                                                                                                    |                                                                                                    |  |  |  |  |
| Network Polic       File     Action       View     2       NPS (Lecel)       RADDUS Cl       RADDUS Cl                                                                                                    | v Server<br>Lest Properties<br>Dverviex Conditions Constraints Setti<br>Configue the settings for this network pole<br>If configure and constraints match the con<br>Settings                                                                                                    | ngs  <br>%<br>mection request and (                                                                                                    | the policy grants access, settings are applied                                                                                                    |  |  |  |  |
| Network Polic<br>File Actor Vi<br>NPS (Local)<br>RADIUS CI<br>RADIUS CI<br>RADIUS                                                                                                    | v Server<br>Lest Properties<br>Dverview Conditions Constraints Settin<br>Configue the satings for this network pole<br>If conditions and constraints match the con<br>Settings:<br>RADIUS Attributes                                                                                                    | nas )<br>9)<br>median request and t                                                                                                    | the policy grants access, sellings are applied.                                                                                                    |  |  |  |  |
|                                                                                                    | v Server<br>Lest Properties<br>Dverview Conditions Constraints Setti<br>Contigue the settings for this network pole<br>If conditions and constraints match the con<br>Settings<br>RADIUS Attributes<br>Standard                                                                                                    | ngs  <br>Winnection request and f<br>To send addition<br>them citick Edit 1<br>wow PADUS citi                                                               | the policy grants access, settings are applied.  Add Standard RADIUS Attribute  To add an attribute to the astringe, select the attribute, and then slick Add.                                                                                                    |  |  |  |  |
| File Action Vi<br>File Action Vi<br>Professional Control<br>RADIU<br>RADIU<br>RADI                                                                                                    | v Server<br>Lest Properties<br>Overview Conditions Constraints Settin<br>Configure the settings for this network pole<br>If conditions and constraints match the con<br>Settings:<br>FADIUS Attributes<br>Standard<br>Vendor Specific                                                                                                    | nss )<br>9<br>median request and f<br>1<br>To send addiar<br>Pien cick Edit I<br>peur RADIUS cli                                                            | Add Standard RADIUS Attribute     Add Standard RADIUS Attribute     To add an attribute to the estings, ested the attribute, and then click Add.     To add an attribute to the settings, ested the attribute, and then click Add.     To add a custom or precisioned Vender Specific Attribute classe this finite workselect Vender Specific, and then click     Add Attribute Information                                                                                                    |  |  |  |  |
| Network Police     File Action Vi     Action Vi     Police     RADDUS Cl     RADDUS Cl     RADDUS Cl     RADDUS Cl     Remot     Remot     Re                                                                                                    | Server     Lest Properties     Derview Conditions Constraints Settin     Configue the satings for this network pole     If conditions and constraints match the con     Settings:     RADIUS Attributes     Standard     Vendor Specific     Network Access Protection     NoP Enjacement                                                                                                    | nas )<br>median request and t<br>To send additor<br>men olok Edit 1<br>yeur PADIUS di                                                                       | Imit xi     X      Add Standard RADIUS Attribute     To add an attribute to the astrings are applied.      To add an attribute to the astrings, select the attribute, and then blok Add.      To add a custom or predefined Vender Specific attribute, close this dialon and select Vender Specific, and then blok     Add     Attribute Information     Access type:     Attribute name:                                                                                                    |  |  |  |  |
|                                                                                                    | Server     test Properties     Overviex Conditions Constraints Settin     Corligue the settings for this network pole     If conditions and constraints match the con     Settings     FADIUS Attributes     Standard     Vendor Specific     Network Access Protection     MAP Enforcement     Kelended State                                                                                                    | nss )<br>y<br>To send additor<br>here clock Edit 1<br>peur PIADIUS cli<br>Athibutes:<br>Name                                                                |                                                                                                    |  |  |  |  |
| File Acton Vi<br>File Acton Vi<br>Policical<br>RADUS CI<br>RADUS<br>RADUS<br>Remot<br>Remot                                                                                                    | Itest Properties<br>Diverview Conditions Constraints Settin<br>Configure the settings for this network pole<br>If conditions and constraints match the con<br>Settings:<br>RADIUS Attributes<br>Standard<br>Vendor Specific<br>Network Access Protection<br>Network Access Protection<br>Network Access Protection<br>NAP Enforcement<br>Settended State<br>Routing and Remote Access                                                                                                    | y<br>median request and t<br>To send addiar<br>frem cick Edit I<br>jour FIADIUS cli<br>Attributes:<br>Name<br>Framed Protoc                                 |                                                                                                    |  |  |  |  |
| Network Police      He Acton V      Acton V      Ple Acton V      Ple                                                                                                    | Server     Lest Properties     Overview Conditions Constraints Settin     Configue the satings for this network pole     If conditions and constraints match the con     Settings:     RADIUS Attributes     Standard     Vendor Specific     Network Access Protection     M P Enforcement     Setting and Remote Access     Multink and Remote Access     Multink and Remote Access     Multink and Remote Access     Multink and Remote Access     Multink and Remote Access                                                                                                    | y<br>mection request and to<br>mection request and to<br>free clock Edit 1<br>year PADIUS cli<br>Attributes:<br>Name<br>FramedProtoc<br>Service-Type        |                                                                                                    |  |  |  |  |
| File Acton Vi<br>File Acton Vi<br>Physical Cool<br>RADUS CI<br>RADUS CI<br>R                                                                                                    | Itest Properties         Overview       Conditions       Constraints       Setting         Contigue the settings for this network polic<br>if conditions and constraints match the constraints match the constraints match the constraints match the constraints         Settings:         FADIUS Attributes         Standard         Yendor Specific         Network Access Protection         NAP Enforcement         NAP Enforcement         Number of Benotic Access         Multink and Benote Access         Multink and Benote Access         Whiles and Benote Access         Prices                                                                                                    | y<br>median request and t<br>To send additor<br>hen cick Edi 1<br>peur PADIUS di<br>Athibutes:<br>Name<br>Framed Protoc<br>Service-Type                     |                                                                                                    |  |  |  |  |
| He twork Polic<br>Fie Actor Vi<br>Police()<br>RADUS CI<br>RADUS<br>Polices<br>Polices<br>Network<br>Network<br>Recoverka<br>Recoverka<br>Recoverka<br>Recoverka<br>Recoverka                                                                                                    | Itest Properties<br>Derives Conditions Constraints Settin<br>Configue the settings for this network pole<br>If conditions and constraints match the con-<br>Settings:<br>RADIUS Attributes<br>Standard<br>Wendor Specific<br>Network Access Protection<br>Not Work Access Protection<br>NAP Enforcement<br>Set Extended State<br>Routing and Remote Access<br>Multink and Remote Access<br>Multink and Remote Access<br>Multink and Remote Access<br>Multink and Remote Access<br>Multink and Remote Access<br>Multink and Remote Access<br>Multink and Remote Access<br>Multink and Remote Access<br>Multink and Remote Access<br>Multink and Remote Access<br>Multink and Remote Access<br>Multink and Remote Access<br>Receiver Protocol (BAP)<br>The Prices<br>Encryption                                                                                                    | y<br>median request and t<br>To send additor<br>frem cick Edi I<br>pour FIADIUS cli<br>Attributes:<br>Name<br>FramedProtoc<br>Service-Type                  |                                                                                                    |  |  |  |  |
| Network Police     File Action Vi     Police     Republic Conne     Republic Conne                                                                                                    | Itest Properties         Dverview       Conditions       Constraints       Setting         Configure the settings for this network pole<br>if conditions and constraints match the constraints match the constraints match the constraints match the constraints         Settings: <b>RADIUS Attributes</b> Standard         Iterative Access Protection         Iterating and Remote Access         Multink and Remote Access         Iterating and Remote Access         Iterating and Remote Access         Iterating and Remote Access         Iterations         Iterations         Iteratinetee | y<br>mection request and to<br>mection request and to<br>free clock Edit 1<br>year PADIUS cli<br>Attributes:<br>Name<br>FramedProtoc<br>Service-Type        |                                                                                                    |  |  |  |  |
| Fie Acton Vi                                                                                                    | Verticer         Itest Properties         Overview       Conditions       Constraints       Setting         Contigues the settings for this network polic<br>It conditions and constraints match the constraints match the constraints match the constraints match the constraints         Settings:         FADIUS Attributes         Standard         Iteration Specific         Network Access Protection         NAP Enforcement         NAP Enforcement         Noting and Remote Access         Multink and Bandwidth<br>Alocelion Protocol (BAP)         IP Filers         Encorption         IP Settings                                                                                                    | y<br>median request and t<br>hen clok Edi I<br>yeur PADIUS di<br>Attributes:<br>Name<br>Framed Photoc<br>Service-Type<br>Add                                |                                                                                                    |  |  |  |  |
| Network Polic File Actorn Vi Res RADUS CI RADUS CI Renes Renes Retwork Retwork Retwork Recounting Retwork Recounting Recounting Recounting Recounting Recounting Recounting Recounting Recounting Recounting Recounting Recounting                                                                                                    | Itest Properties<br>Derivest Conditions Constraints Settin<br>Configue the settings for this network pole<br>It conditions and constraints match the con-<br>Settings:<br>FADIUS Attributes<br>Standard<br>Standard Specific<br>Network Access Protection<br>Mark Access Protection<br>Setting and Remote Access<br>Routing and Remote Access<br>Multink and Bandwith<br>Alocation Protocol (BAP)<br>T IP Files<br>Encryption<br>M IP Settings                                                                                                    | y<br>mection request and the<br>free cick Edit I<br>your FIADIUS of<br>Attributes:<br>Name<br>FramedProtoc<br>Service-Type<br>Add.                          | Add Standard RADIUS Attribute         To add an attribute to the settings are applied         Add standard RADIUS Attribute         To add an attribute to the settings, select the attribute, and then click Add.         To add a custom or preteined Vender Severith Attribute close this dation and select Vender Severith Attribute Information         Add         Add         Add         Add at custom or preteined Vender Severith Attribute, and then click Add.         Add         Add         Add         Add         Add         Add         Attribute Information         Attribute number:         Attribute format:         OctedString         Class         Attribute format:         OctedString         Class         Premed/AppleTaky         Fremed/AppleTaky         Fremed/AppleTaky         Premed/AppleTaky         Premed/AppleTaky         Premed/AppleTaky         Premed/AppleTaky         Premed/AppleTaky         Premed/AppleTaky         Premed/AppleTaky         Premed/AppleTaky         Premed/AppleTaky         Premed/AppleTaky         Premed/AppleTaky <tr< td=""></tr<>                                                                                                    |  |  |  |  |
| Network Police     Fie Acton Vi     Pie Acton Vi     Pie Acton Vi     Pie Acton Vi     Pie Acton Vi     Pie Acton     Pie Acton     Pie A                                                                                                    | Itest Properties         Overview       Conditions       Constraints       Setting         Conditions and constraints match the constraints       Settings:         PADIUS Attributes       Standard         Image:       Standard         Image:       Vendor Specific         Network Access Protection       Standard         Image:       Extended State         Pouting and Remote Access       Multink and Bandwidth         Access Protection (BAP)       IP Files         Image:       Encryption         Image:       Files         Image:       Encryption         Image:       Files         Image:       Encryption         Image:       Files         Image:       Encryption         Image:       Files         Image:       Files         Image:       Files         Image:       Files         Image:       Files         Image:       Files         Image:       Files         Image:       Files         Image:       Files         Image:       Files         Image:       Files         Image:       Files                             | y<br>mection request and to<br>mection request and to<br>men clock Edit 1<br>peur PADIUS cli<br>Attributes:<br>Name<br>Framed-Protoc<br>Service-Type<br>Add |                                                                                                    |  |  |  |  |
| Fie Acton Vi<br>Fie Acton Vi<br>Pie Acton Vi<br>RADUS CI<br>RADUS CI<br>RADU                                                                                                    | Vertice:         Dverview       Conditions       Constraints       Setting         Contigue the settings for this network polic<br>it conditions and constraints match the constraints match the constraints match the constraints match the constraints         Settings:         FADIUS Attributes         Standard         Wendor Specific         Network Access Protection         NAP Enforcement         NAP Enforcement         Noting and Remote Access         Multink and Bandwith<br>Alocation Protocol (BAP)         P IP Files         Encorption         IP Settings                                                                                                    | y<br>median request and the<br>hencick Edi I<br>peur PADIUS di<br>Attributes:<br>Name<br>Framed Protoc<br>Service-Type<br>Add                               | Add Standard RADIUS Attribute       X         Add standard RADIUS Attribute       X         To add an attribute to the astlings, asked the attribute, and then slick Add.       X         To add a custom or precisional Vendro Specific attribute, close this finion and select Vendro Specific, attribute close this finion and select Vendro Specific, and then slick Add.         To add a custom or precisional Vendro Specific attribute, close this finion and select Vendro Specific, and then slick Add.         Add Access type       Attribute name:         All       Attribute name:         All       Attribute format:         Abstitute format:       25         Name       Attribute format:         Abstitute format:       Calleack Number         Calleack Number       Sting         Fremed/key lei Take, Fremed/key lei Take, Fremed/key lei T                                                                                                    |  |  |  |  |
| Network Police File Action Vi Pile Action Vi Pile Action Vi                                                                                                    | Vertices         Dverview       Conditions       Constraints       Setting         Conditions and constraints match the conditions and constraints match the conditions and constraints match the conditions       Settings:         FADIUS Attributes       Standard         Image:       Product Specific         Network Access Protection       NAP Enforcement         Image:       Extended State         Pouting and Remote Access       Roceine Proteol (BAP)         Image:       IP Filers         Image:       Encryption         Image:       IP Settings                                                                                                    | y<br>mection request and the<br>merchak Edit I<br>yeur RADIUS di<br>Attributes:<br>Name<br>FramedProtoc<br>Service-Type<br>Add                              | Add standard RADIUS Attribute       Image: Select the attribute, and then blok Add.         To add an attribute to the settings, select the attribute, and then blok Add.       Image: Select the attribute, and then blok Add.         To add a custom or preferred Vencior Scorelin, attribute, and then blok Add.       Image: Select the attribute, and then blok Add.         To add a custom or preferred Vencior Scorelin, attribute, and then blok Add.       Image: Select the attribute formation         Add       Attribute Information       Image: Select the attribute value in:         Attribute format:       Class       Image: Select the attribute value in:         Fiered Select the classifier       Ensembles:       Image: Select the classifier         Freed Select the classifier       Image: Select the classifier       Image: Select the classifier         Description:       Image: Select the classifier       Image: Select the classifier         Description:       Image: Select the classifier       Image: Select the classifier         Specifier       Image: Select the classifier       Image: Select the classifier                                                                                                    |  |  |  |  |
| Network Police   File Action   With Structure Image: Structure   Image: Structure Image: Structure   Image: Structure <td>Server         Lest Properties         Overview       Conditions       Constraints       Setting         Contigue the settings for this network pole<br/>if conditions and constraints match the constraints match the constraints match the constraints match the constraints         Settings:         FADIUS Attributes         Standard         It constraints         Standard         Note that Access Protection         NAP Enforcement         NAP Enforcement         Noting and Remote Access         Multink and Bandwidth<br/>Alocelion Protocol (BAP)         P IP Filers         Encorption         IP Settings</td> <td>y<br/>median request and the<br/>hencick Edi I<br/>yeur PADIUS di<br/>Attributes:<br/>Name<br/>Framed Photoc<br/>Service-Type<br/>Add</td> <td>Imit xi  Imit xi  Add Standard RADIUS Attribute  To add an attribute to the astrings, asled the attribute, and then slick Add.  To add an attribute to the astrings, asled the attribute, and then slick Add.  To add a custom or predefined Vendor Specific attribute, all then slick Add.  Access type  Attribute number:  Attribute number:</td> | Server         Lest Properties         Overview       Conditions       Constraints       Setting         Contigue the settings for this network pole<br>if conditions and constraints match the constraints match the constraints match the constraints match the constraints         Settings:         FADIUS Attributes         Standard         It constraints         Standard         Note that Access Protection         NAP Enforcement         NAP Enforcement         Noting and Remote Access         Multink and Bandwidth<br>Alocelion Protocol (BAP)         P IP Filers         Encorption         IP Settings                                                                                                    | y<br>median request and the<br>hencick Edi I<br>yeur PADIUS di<br>Attributes:<br>Name<br>Framed Photoc<br>Service-Type<br>Add                               | Imit xi  Imit xi  Add Standard RADIUS Attribute  To add an attribute to the astrings, asled the attribute, and then slick Add.  To add an attribute to the astrings, asled the attribute, and then slick Add.  To add a custom or predefined Vendor Specific attribute, all then slick Add.  Access type  Attribute number:  Attribute number: |  |  |  |  |

# Verify

Use this section to confirm that your configuration works properly.

**Note**: Refer to <u>Important Information on Debug Commands</u> before you use **debug** commands.

### **ASA Debugs**

#### Enable debug radius all on the ASA.

ciscoasa# test aaa-server authentication NPS host 10.105.130.51 username vpnuser password INFO: Attempting Authentication test to IP address <10.105.130.51> (timeout: 12 seconds) radius mkreq: 0x8000001 alloc\_rip 0x787a6424 new request 0x80000001 --> 8 (0x787a6424) got user 'vpnuser' got password add\_req 0x787a6424 session 0x80000001 id 8 RADIUS\_REQUEST radius.c: rad\_mkpkt RADIUS packet decode (authentication request) -----Raw packet data (length = 65).... 01 08 00 41 c4 1b ab 1a e3 7e 6d 12 da 87 6f 7f ....A.....~m.... 40 50 a8 36 01 09 76 70 6e 75 73 65 72 02 12 28 @P.6..vpnuser..( c3 68 fb 88 ad 1d f2 c3 b9 9a a9 5a fa 6f 43 04 .h....Z.oC. 06 0a 69 82 de 05 06 00 00 00 00 3d 06 00 00 00 ..i...=... 05 Parsed packet data.... Radius: Code = 1 (0x01)Radius: Identifier = 8 (0x08)Radius: Length = 65 (0x0041)Radius: Vector: C41BAB1AE37E6D12DA876F7F4050A836 Radius: Type = 1 (0x01) User-Name Radius: Length = 9 (0x09)Radius: Value (String) = 76 70 6e 75 73 65 72 vpnuser Radius: Type = 2 (0x02) User-Password Radius: Length = 18 (0x12)Radius: Value (String) = 28 c3 68 fb 88 ad 1d f2 c3 b9 9a a9 5a fa 6f 43 (.h....Z.oC Radius: Type = 4 (0x04) NAS-IP-Address Radius: Length = 6 (0x06)Radius: Value (IP Address) = 10.105.130.52 (0x0A6982DE) Radius: Type = 5 (0x05) NAS-Port Radius: Length = 6 (0x06)Radius: Value (Hex) = 0x0Radius: Type = 61 (0x3D) NAS-Port-Type Radius: Length = 6 (0x06)Radius: Value (Hex) = 0x5send pkt 10.105.130.51/1645 rip 0x787a6424 state 7 id 8 rad\_vrfy() : response message verified rip 0x787a6424 : chall\_state '' : state 0x7 : regauth: c4 1b ab 1a e3 7e 6d 12 da 87 6f 7f 40 50 a8 36 : info 0x787a655c session\_id 0x80000001 request\_id 0x8 user 'vpnuser' response '\*\*\*' app 0 reason 0

skey 'cisco' sip 10.105.130.51 type 1

RADIUS packet decode (response)

```
_____
Raw packet data (length = 78)....
02 08 00 4e e8 88 4b 76 20 b6 aa d3 0d 2b 94 37 | ...N..Kv ...+.7
bf 9a 6c 4c 07 06 00 00 00 01 06 06 00 00 02
                                           ..lL......
19 2e 9a 08 07 ad 00 00 01 37 00 01 02 00 0a 6a
                                           ....j
| .:.o.....
1e 3a 18 6f 05 81 00 00 00 00 00 00 00 03
Parsed packet data....
Radius: Code = 2(0x02)
Radius: Identifier = 8 (0x08)
Radius: Length = 78 (0x004E)
Radius: Vector: E8884B7620B6AAD30D2B9437BF9A6C4C
Radius: Type = 7 (0x07) Framed-Protocol
Radius: Length = 6 (0x06)
Radius: Value (Hex) = 0x1
Radius: Type = 6 (0x06) Service-Type
Radius: Length = 6 (0x06)
Radius: Value (Hex) = 0x2
Radius: Type = 25 (0x19) Class
Radius: Length = 46 (0x2E)
Radius: Value (String) =
9a 08 07 ad 00 00 01 37 00 01 02 00 0a 6a 2c bf
                                           | ....j,.
00 00 00 00 3c 84 0f 6e f5 95 d3 40 01 cf 1e 3a | ....<
18 6f 05 81 00 00 00 00 00 00 00 03
                                           | .0.....
rad_procpkt: ACCEPT
RADIUS_ACCESS_ACCEPT: normal termination
RADIUS_DELETE
remove_req 0x787a6424 session 0x80000001 id 8
free_rip 0x787a6424
radius: send queue empty
INFO: Authentication Successful
```

# Troubleshoot

This section provides information you can use to troubleshoot your configuration.

- Ensure the connectivity between the ASA and the NPS server is good.Apply packet captures to ensure the authentication request leaves the ASA interface (from where the server is reachable). Confirm that the devices in the path do not block the UDP port 1645 (default RADIUS authentication port) in order to ensure it reaches the NPS server. More information on packet captures on the ASA can be found in <u>ASA/PIX/FWSM: Packet Capturing using CLI and ASDM Configuration Example</u>.
- If the authentication still fails, look in the event viewer on the windows NPS. Under Event Viewer > Windows Logs, choose Security. Look for events associated with NPS around the time of the authentication request.

| Event Viewer                       |                      |                                                                                                 |                       |                           |                          | S_X                                                                                                    |
|------------------------------------|----------------------|-------------------------------------------------------------------------------------------------|-----------------------|---------------------------|--------------------------|----------------------------------------------------------------------------------------------------|
| File Action View Help              |                      |                                                                                                 |                       |                           |                          |                                                                                                    |
| 💠 🔿 🖄 📅 📓 📅                        |                      |                                                                                                 |                       |                           |                          |                                                                                                    |
| Event Viewer (Local)               | Security Number of   | Actions                                                                                         |                       |                           |                          |                                                                                                    |
| Custom Views     Worknus Loos      | Keywords             | Date and Time                                                                                   | Source                | Event ID                  | Task Category            | Security 🔺                                                                                                    |
|                                    | Audit Success        | 2/10/2014 1:37:43 PM                                                                            | Microso               | 4634                      | Logoff                   | S Open Saved Log                                                                                                    |
| Security                           | Audit Success        | 2/10/2014 1:37:43 PM                                                                            | Microso               | 4624                      | Logon                    |                                                                                                    |
| Setup                              | Audit Success        | 2/10/2014 1:37:43 PM                                                                            | Microso               | 4672                      | Special Logon            | Treate Custom View                                                                                                    |
| System                             | Audit Success        | 2/10/2014 1:37:28 PM                                                                            | Microso               | 6278                      | Network Policy Server    | Import Custom View                                                                                                    |
| Forwarded Events                   | Audit Success        | 2/10/2014 1:37:28 PM                                                                            | Microso               | 6272 Network Pol          | Network Policy Server    | Charles                                                                                                    |
| 🗉 📇 Applications and Services Logs | Audit Success        | 2/10/2014 1:37:28 PM                                                                            | Microso               | 4634                      | Logoff                   | Clear Log                                                                                                    |
| Subscriptions                      | Audit Success        | 2/10/2014 1:37:28 PM                                                                            | Microso               | 4624                      | Logon                    | Piter Current Log                                                                                                    |
|                                    | Audit Success        | 2/10/2014 1:37:28 PM                                                                            | Microso               | 4648                      | Logon                    | Properties                                                                                                    |
|                                    | Audit Success        | uccess 2/10/2014 1:37:28 PM Microso 4776 Credential Validation                                  | Credential Validation |                           |                          |                                                                                                    |
|                                    | Audit Success        | 2/10/2014 1:37:24 PM                                                                            | Microso               | io 4634 Logoff            |                          | He Find                                                                                                    |
|                                    | Audit Success        | 2/10/2014 1:37:11 PM                                                                            | Microso               | 4624                      | Logon                    | Save All Events As                                                                                                    |
|                                    | Audit Success        | ss 2/10/2014 1:37:11 PM Microso 4672 SpedalLogon<br>ss 2/10/2014 1:36:43 PM Microso 4634 Logoff | Special Logon         | Attach a Tack To this Log |                          |                                                                                                    |
|                                    | Audit Success        |                                                                                                 | Microso               | 4634 Logoff               |                          | Addenta rask to dits cog                                                                                                    |
|                                    | Audit Success        | 2/10/2014 1:36:43 PM                                                                            | Microso               | 4624                      | Logon                    | View F                                                                                                    |
|                                    | Audit Success        | 2/10/2014 1:36:43 PM                                                                            | Microso               | 4672                      | Special Logon            | Refrech                                                                                                    |
|                                    | Audit Failure        | 2/10/2014 1:35:47 PM                                                                            | Microso               | 6273                      | Network Policy Server    | Nerresti                                                                                                    |
|                                    | Audit Success        | 2/10/2014 1:35:47 PM                                                                            | Microso               | 4624                      | L Event Properties       | 👔 Heip 🕨 🕨                                                                                                    |
|                                    | Audit Success        | 2/10/2014 1:35:47 PM                                                                            | Microso               | 4672                      | Ktach Task To This Event |                                                                                                    |
|                                    | Audit Success        | 2/10/2014 1:35:47 PM                                                                            | Microso               | 4648                      | L Copy                   | Event 6273, Microsoft Win A                                                                                                    |
|                                    | Audit Success        | 2/10/2014 1:35:47 PM                                                                            | Microso               | 4769                      | K Save Selected Events   | Event Properties                                                                                                    |
|                                    | Event 6273, Microsof | ft Windows security auditing                                                                    |                       |                           | Refresh                  | 💿 Attach Task To This Even                                                                                                    |
|                                    | General Details      |                                                                                                 |                       |                           | Help +                   | Copy 🕨                                                                                                    |
|                                    | Decails              |                                                                                                 |                       |                           |                          | Save Selected Events                                                                                                    |
|                                    |                      |                                                                                                 |                       |                           | <u> </u>                 | CI STATE TO LET TO LA TO LA TO |

Once you open Event Properties, you should be able to see the reason for failure as shown in the example. In this example, PAP was not chosen as the authentication type under Network policy. Hence, the authentication request fails. Log Name: Security

| policy. Herice, | the authenti                         | cation rec | quest ialis. I | og Name:    | Security    |  |  |  |  |
|-----------------|--------------------------------------|------------|----------------|-------------|-------------|--|--|--|--|
| Source:         | Microsoft-W                          | indows-Se  | curity-Audit:  | ing         |             |  |  |  |  |
| Date:           | 2/10/2014 1:35:47 PM                 |            |                |             |             |  |  |  |  |
| Event ID:       | vent ID: 6273                        |            |                |             |             |  |  |  |  |
| Task Category:  | Task Category: Network Policy Server |            |                |             |             |  |  |  |  |
| Level:          | Information                          |            |                |             |             |  |  |  |  |
| Keywords:       | Audit Failure                        |            |                |             |             |  |  |  |  |
| User:           | N/A                                  |            |                |             |             |  |  |  |  |
| Computer:       | win2k8.skp.                          | COM        |                |             |             |  |  |  |  |
| Description:    |                                      |            |                |             |             |  |  |  |  |
| Network Policy  | Server deni                          | ed access  | to a user.     |             |             |  |  |  |  |
| Contact the Ne  | twork Policy                         | Server a   | dministrator   | for more in | nformation. |  |  |  |  |
| User:           |                                      |            |                |             |             |  |  |  |  |
| Security ID     | :                                    | SKP\vpnu   | ser            |             |             |  |  |  |  |
| Account Name:   |                                      | vpnuser    |                |             |             |  |  |  |  |
| Account Dom     | ain:                                 | SKP        |                |             |             |  |  |  |  |
| Fully Quali     | fied Account                         | Name:      | skp.com/Use:   | rs/vpnuser  |             |  |  |  |  |
| Client Machine  | :                                    |            |                |             |             |  |  |  |  |
| Security ID     | :                                    | NULL SID   |                |             |             |  |  |  |  |
| Account Name    | e:                                   | -          |                |             |             |  |  |  |  |
| Fully Quali     | fied Account                         | Name:      | -              |             |             |  |  |  |  |
| OS-Version:     |                                      | -          |                |             |             |  |  |  |  |
| Called Stat     | ion Identifi                         | er:        | -              |             |             |  |  |  |  |
| Calling Sta     | tion Identif                         | ier:       | -              |             |             |  |  |  |  |
| NAS:            |                                      |            |                |             |             |  |  |  |  |
| NAS IPv4 Ad     | dress:                               | 10.105.    | 130.69         |             |             |  |  |  |  |
| NAS IPv6 Ad     | dress:                               | -          |                |             |             |  |  |  |  |
| NAS Identif     | ier:                                 | _          |                |             |             |  |  |  |  |
| NAS Port-Ty     | pe:                                  | Virtua     | 1              |             |             |  |  |  |  |
| NAS Port:       | 0                                    |            |                |             |             |  |  |  |  |
| RADIUS Client:  |                                      |            |                |             |             |  |  |  |  |
| Client Frie     | ndly Name:                           | vpn        |                |             |             |  |  |  |  |
| Client IP A     | ddress:                              | 10         | .105.130.69    |             |             |  |  |  |  |
|                 |                                      |            |                |             |             |  |  |  |  |

Authentication Details: Connection Request Policy Name: vpn Network Policy Name: vpn Authentication Provider: Windows Authentication Server: win2k8.skp.com Authentication Type: PAP EAP Type: -Account Session Identifier: -Logging Results: Accounting information was written to the local log file. Reason Code: 66 Reason: The user attempted to use an authentication method that is not enabled on the matching network policy.